## Kurzanleitung für Ausdruck auf Papier

mit A4 Drucker Canon Prixma MG 7550 ab Windows 10 -64 Microsoft EdgeVersion 124.0.2478.97 (Offizielles Build) (64-Bit)

Am BeispieL: Stammbaum GVTB 1896 gesamt ab Beginn Ausg 240501 Aladin.pdf

Willst du den Stammbaum mit einem A4-Drucker ausdrucken, dann bedenke, dass du mehrere Blätter drucken, diese dann zuschneiden und genau zusammenkleben musst!

- 1. Das o. e. PDF File mit Doppelklick öffnen
- 2. Klick auf das Drucksymbol

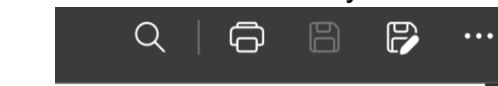

es öffnet sich das Untermenü "Drucken"

- 3. Drucker wählen
- 4. Seiten: "alles" (vorläufig, muss noch vor der Drucfreigabe geändert werden, siehe weiter unten")
- 5. Format hoch
- 6. Druckfarbe: "Farbe" wählen
- 7. "einseitiger Druck" wählen runter scrollen
- 8. "drucken mithilfe des System Dialog Feldes" anklicken

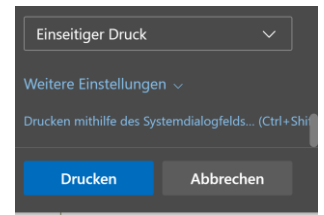

9. im Popup-Menü die "Einstellungen" anklicken

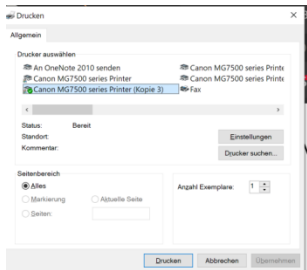

• im Popup-Menü "Drucker Einstellungen" in die Archiv Karteikarte "Seite einrichten"

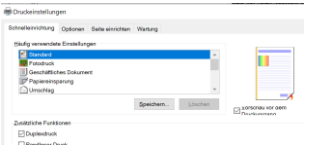

10. beim Seitenlayout "nebeneinander/Poster" anklicken

| TOruckeinstellungen        |                                                                                                    |
|----------------------------|----------------------------------------------------------------------------------------------------|
| Schnelleiwichtung Optionen | Sala eivichten Wartung                                                                             |
|                            | Aarkharg A Biotherman A Con-former  Aarkharg A Biotherman Con-stored Code  Betenlagent Normal Code |
| Normalpapier<br>Ad         | An Daries Bualant Besteriligout Redomain./ Broachure                                               |

- 11. nebeneinander/poster Ausdruck: "Einstellungen" anklicken
- bei "Bild Unterteilung" das gewünschte Format wählen, zum Beispiel unterteilt in "16 (4 × 4)" (siehe Figur 4)
- 13. Haken setzen bei: am Rand "Ausschneiden/Einfügen drucken"
- 14. Haken setzen bei: am Rand "Ausschneiden Einfügen Linien drucken"
- 15. "Seiten" markieren und nur die gewünschten Seiten aufführen, In diesem Beispiel:

| "2,3,6,7,10,11,14,15"! Bildunterteilung: Unterteilt in 16 (4 x 4)                                                                                              |                        | Nebeneinander/Posterdruck                                                                                                    | × |
|----------------------------------------------------------------------------------------------------|------------------------|----------------------------------------------------------------------------------------------------|---|
| 2π   3π   4     2π   3π   4     4   6π   7π     4   6π   7π     4   10π   11π     10π   11π   7π     5   Seitenbereich     OK   Abbrechen     Standard   Hilfe | "2,3,6,7,10,11,14,15"! | Bildunterteilung:   Unterteilt in 16 (4 x 4)     ✓ Am Rand "Ausschneiden/Einfügen" drucken     ✓ Am Band "Ausschneiden/Einfügen"-Linien drucken     Seitenbereich     ✓ Alles     ④ Sgiten:   2,3,6,7,10,11,14,15     Geben Sie Seitennummern und/oder Seitenbereiche durch Kommas getrennt ein. Beispiel: 1,3,5-12     OK   Abbrechen   Standard | ~ |

- 16. O.K.¶
- 17. O.K.¶
- 18. Popup-Menü drucken unter allgemein bei den Druckereinstellungen unbedingt Haken bei: "Vorschau vor dem Drucken" setzen, (ergibt eine Druckvorschau mit Kontroll- und Druckabbruch-Möglichkeit!)
- 19. Druckvorschau kontrollieren und Druck freigeben oder Abbruch um Korrekturen vor dem Druck auszuführen
- 20. Drucken
- 21. Genau gemäss Markierungen auf Ausdruck zurecht schneiden und mit geeignetem Papierkleister genau zusammenleimen.
- 22. Fertig